# Guía rápida BD Rowa<sup>™</sup>

Sistema de copia de seguridad

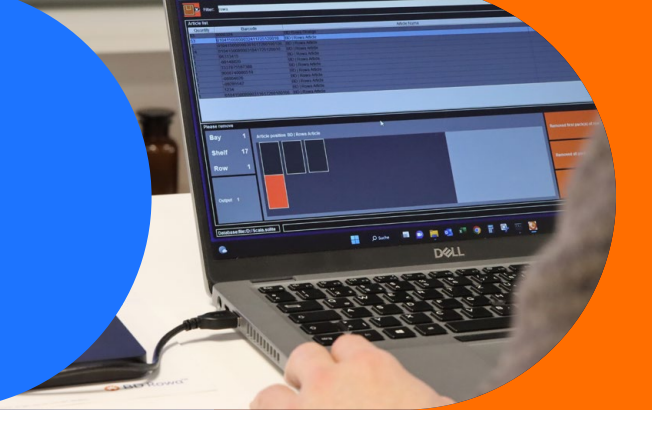

### Cortes de electricidad de corta duración y cómo prepararse para ellos en su farmacia

Para un fallo de alimentación a corto plazo, recomendamos el sistema de copia de seguridad BD Rowa<sup>™</sup>, que puede solicitar en nuestra tienda web BD Rowa<sup>™</sup>: <u>https://shop.rowa.de/products/rowa-system-backup</u> Cada uno de sus componentes necesitará su propia copia de seguridad.

- 1 Conecte la copia de seguridad al ordenador de gestión
  - Abra el armario eléctrico de su unidad BD Rowa™.
  - Coloque la copia de seguridad en un lugar seguro junto al ordenador de gestión operativo 1 y conecte la clavija USB a un puerto libre.
- 2 Póngase en contacto con el Servicio técnico BD Rowa™ que le activará el servicio de copia de seguridad

### Trabajar con la copia de seguridad en caso de apagón:

- **3** Trabajar con la copia de seguridad
  - Retire la copia de seguridad de su máquina BD Rowa™ en caso de apagón
  - Conecte la copia de seguridad a un ordenador portátil Windows operativo (Smart, Vmax160, Vmax210) o Mac (sólo Smart y Vmax160).
  - El programa se instala automáticamente y se abre en inglés.
  - En el BD Rowa<sup>™</sup> Vmax 210, la copia de seguridad está vinculada a la configuración de idioma de su sistema.
  - Extraer envases a través de su ordenador portátil es igual que trabajar en modo emergencia en su robot.
  - A Botón de disco Pantalla gráfica Abre la base de datos de la copia Visualización gráfica de la posición de seguridad en el dispositivo de exacta del envase que debe almacenamiento USB. retirarse. B Campo de búsqueda Envase retirado Introducción del código nacional Confirmar la retirada del envase o nombre del artículo deseado. mostrado Lista de artículos G Fila retirada Listado de los artículos Aguí se confirma la retirada de introducidos en el campo de toda la fila de envases. búsqueda. 😠 Retirada de todos los Lugar de almacenamiento envases del estante Detalles de la posición exacta Aquí se confirma que se han del envase seleccionado retirado todos los envases del para su extracción manual. estante.

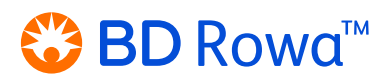

## Guía rápida BD Rowa<sup>™</sup>

Sistema de copia de seguridad

### Fin del apagón: cómo reanudar el trabajo

- 4 Continuación del trabajo
  - Una vez que haya terminado de retirar los artículos a través de su ordenador portátil y se haya restablecido el suministro eléctrico, los datos se sincronizan con el ordenador de su robot.
  - Para este procedimiento, póngase de nuevo en contacto con su nuestro Servicio técnico BD Rowa™.
- 5 Después de reanudar el funcionamiento del sistema, es útil realizar un escaneo del robot. Si aún no está familiarizado con la función, le recomendamos la formación avanzada para usuarios de BD Rowa<sup>™</sup> Vmax en el centro de formación de clientes.

#### Fallo prolongado del suministro eléctrico

Para un apagón de larga duración, necesitará un generador. Póngase en contacto con un electricista local, ya que es necesario determinar exactamente qué generador necesita para su farmacia.

Si tiene más preguntas, póngase en contacto con nuestro Servicio técnico BD Rowa™.

Este documento no sustituye al manual de instrucciones. Lea atentamente y respete el contenido de las instrucciones de uso.

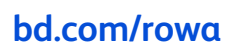

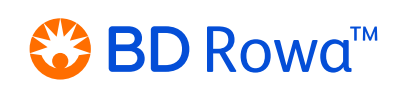

BD, el logotipo de BD y BD Rowa son marcas comerciales de Becton, Dickinson and Company o sus iliales. Todas las demás marcas comerciales pertenecen a sus respectivos propietarios. 2023 BD. Todos los derechos reservados. 2023